## How to Access the Faculty Senate Blackboard Organization

## 1. LOGIN to myMCC

Log into myMCC with your network credentials from https://my.monroecc.edu

| Sign in to your account |                      |  |  |  |  |
|-------------------------|----------------------|--|--|--|--|
| MCC Email Address       | MCC Network Password |  |  |  |  |
| MCC Email Address       | MCC Network Password |  |  |  |  |

2. You are already logged into Bb at this point

Click on the Employees tab

Click on the My Courses tab

| myMCC         |                     |                    |            |          | Employee<br>Email |                |                 |     |
|---------------|---------------------|--------------------|------------|----------|-------------------|----------------|-----------------|-----|
|               |                     |                    |            |          | myMCC             | Students       | Employees       | Lib |
| Employee Home | Employee Essentials | Faculty Essentials | My Courses | Starfish | Profession        | al Development | Technology Help |     |
|               |                     |                    |            |          |                   |                |                 |     |

3. Online training in Bb is available through this link

| FACULTY FORMS FOR REQUEST                                                                                                    |
|----------------------------------------------------------------------------------------------------|
| Important<br>FORMS                                                                                                    |
| Our current list of Virtual Campus Request Forms:                                                                                                    |
| <ol> <li>Sign Up for Face to Face Learning Opportunities See<br/>a list of current training opportunities</li> <li>Jump Start to Blackboard Trainings Bign up for Face<br/>to Face training sessions or the online certification<br/>course to use Blackboard</li> <li>Online Blackboard Training Bign up for our Fully<br/>Online, Self-Paced Blackboard training</li> <li>Blackboard Merge Form Request to have multiple<br/>sections of the same course merged into one</li> <li>Special Enrollment Form Special Requests such as<br/>giving another faculty member access to your course</li> </ol> |

4. Click on the Faculty Senate – Academic Year 2017/2018 link under My Organizations

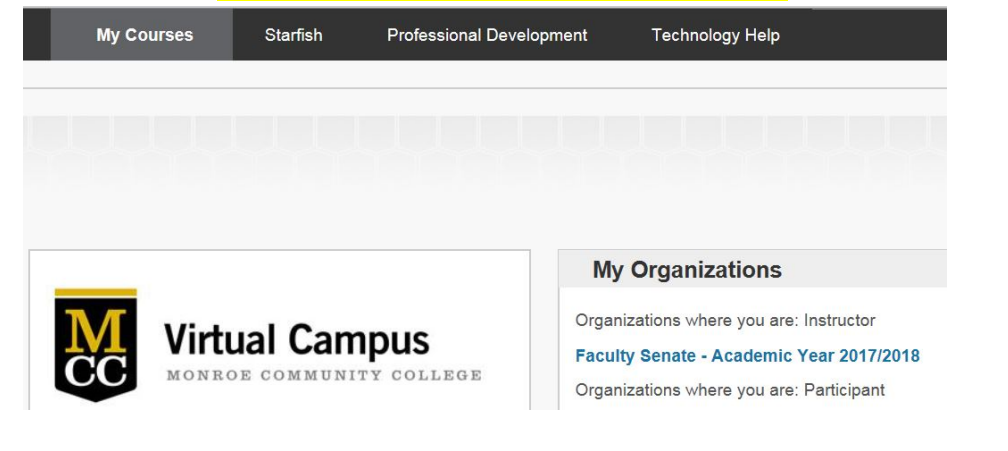